## Servicio de Pago Referenciado de Contribuciones Federales

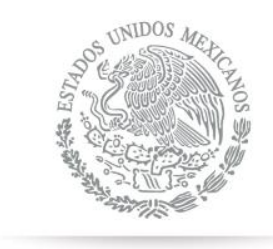

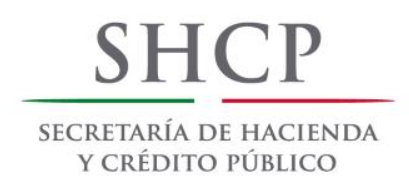

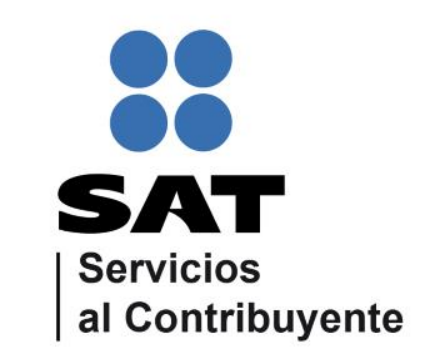

Guía de navegación en el portal de Internet de Banco Bansi para el Pago Referenciado Julio 2014

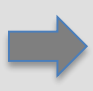

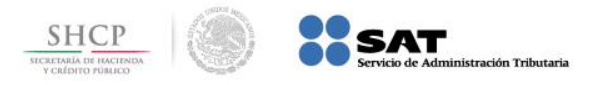

Paso 1: Ingrese al portal www.bansi.com.mx, en la sección bansíenlínea llene los campos número cliente, id usuario y presione ingresar.

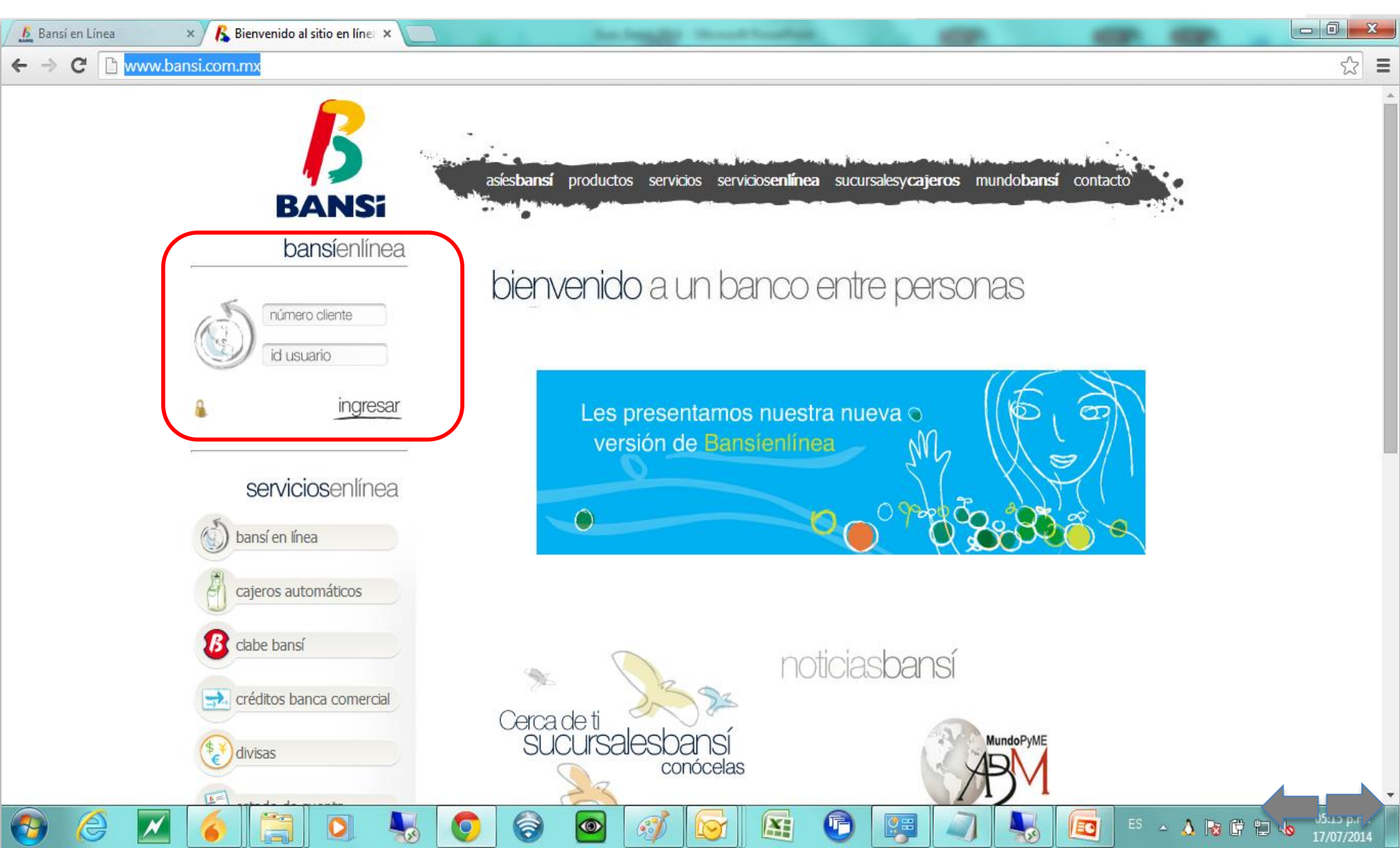

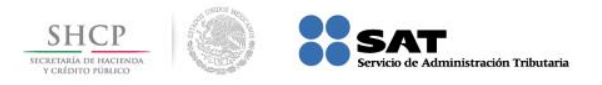

EC

ES 🔺 🍐 🍡 🛱 😭

Paso 2: Llene los campos clave de acceso, clave dinámica bansí y presione el botón Entrar.

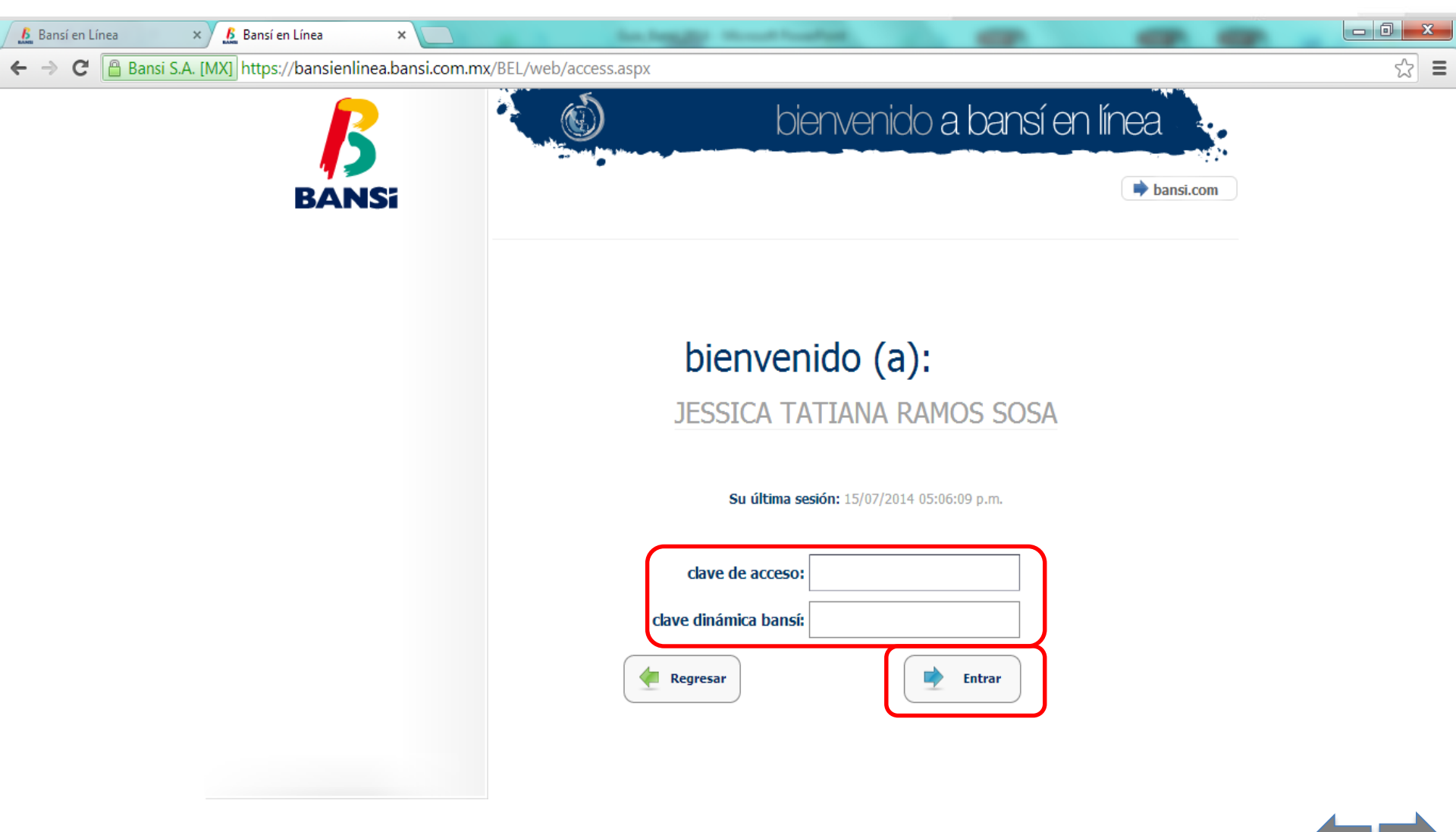

X

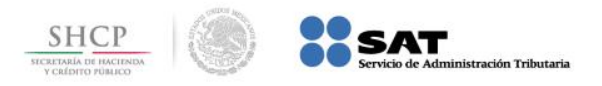

EC

ES 🔺 🍐 😼 🛱

**Paso 3:** Del menú que se muestra del lado izquierdo seleccione **pagos** y en el submenú seleccione **pago de impuestos**.

| 🔏 Bansí en Línea | ×                               | has been per an          | and have been as a second second second second second second second second second second second second second s |        |
|------------------|---------------------------------|--------------------------|----------------------------------------------------------------------------------------------------|--------|
|                  | ′bsibel2pre/web/access.aspx     |                          |                                                                                                    | ☆ Ξ    |
|                  | ß                               |                          | bienvenido a bansí en línea                                                                                     | a      |
|                  | BANSi                           | 🏶 📃 🌟 🖂                  | 🗱 cerrar                                                                                                    | sesión |
|                  | consultas                       | A Pagos Menú             |                                                                                                    |        |
|                  | 🔁 traspasos                     | pago de servicios        |                                                                                                    |        |
|                  | inversiones                     | pago de impuestos        |                                                                                                    |        |
|                  | transferencias                  | pago de IMSS - INFONAVIT |                                                                                                    |        |
|                  | pagos<br>Pagos                  | Regresar                 |                                                                                                    |        |
|                  | servicio de pago referenciado   |                          |                                                                                                    |        |
|                  | administración de la nómina     |                          |                                                                                                    |        |
|                  | protección de cuenta de cheques |                          |                                                                                                    |        |
|                  | tarjeta de débito               |                          |                                                                                                    |        |
|                  | operaciones pendientes          |                          |                                                                                                    |        |
|                  |                                 |                          |                                                                                                    |        |

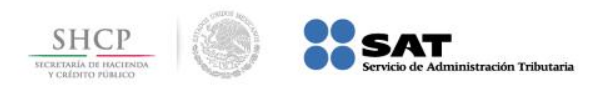

ES 🔺 👌 😼 🛱 😭 🐻

17/07/2014

## Paso 4: Seleccione pago referenciado SAT.

| 🔏 Bansí en Línea 🛛 🗙 🔛                                            | A Parallel and America & State         |                    | _ 0 X |
|-------------------------------------------------------------------|----------------------------------------|--------------------|-------|
| ← → C [k bttps://bsibel2pre/web/access.aspx                       |                                        |                    | ☆ =   |
| ß                                                                 | bienvenida                             | o a bansí en línea |       |
| BANSi                                                             | ې 🖄 🚖 💼                                | 🗱 cerrar sesión    |       |
| consultas                                                         | ♠ Pago de impuestos Menú               |                    |       |
| traspasos                                                         | provisionales                          |                    |       |
| inversiones                                                       | del ejercicio                          |                    |       |
| transferencias                                                    | coordinados con entidades federativas  |                    |       |
| pagos                                                             | derechos, productos y aprovechamientos |                    |       |
| servicio de pago referenciado                                     | Regresar                               |                    |       |
| administración de la nómina                                       |                                        |                    |       |
| protección de cuenta de cheques                                   |                                        |                    |       |
| tarjeta de débito                                                 |                                        |                    |       |
| operaciones pendientes                                            |                                        |                    |       |
| iavascrint: doPostBack("rtl00\$ContentDlaceHolder1\$htnTmnRef" ") |                                        |                    |       |

۲

6

6

0

P

E

R

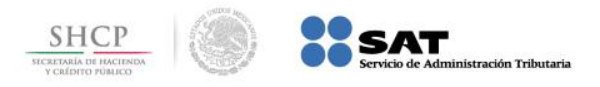

- 🙏 😼 🛱

Paso 5: Capture los datos en los campos Línea de captura e Importe, seleccione un identificador de los disponibles, presione el botón Continuar.

| 🔏 Bansí en Línea 🛛 🗙 📃                     | An Angle Month Angles and and                 |     |
|--------------------------------------------|-----------------------------------------------|-----|
| ← → C 🕼 bttps://bsibel2pre/web/access.aspx |                                               | * = |
| ß                                          | bienvenido a bansí en línea                   |     |
| BANSi                                      | i i i i i i i i i i i i i i i i i i i         |     |
| consultas                                  | Pagos Pago de impuestos Pago referenciado SAT |     |
| traspasos                                  | Identificador: Seleccione un identificador    |     |
| inversiones                                | Línea de captura:                             |     |
| transferencias                             | Importe:                                      |     |
| pagos                                      | Continuar                                     |     |
| servicio de pago referenciado              | Lista de identificadores disponibles          |     |
| administración de la nómina                | Seleccionar Identificador                     |     |
| protección de cuenta de cheques            | Pago referenciado                             |     |
| tarjeta de débito                          |                                               |     |
| operaciones pendientes                     |                                               |     |
| sperando bsibel2pre                        |                                               |     |

X

ই